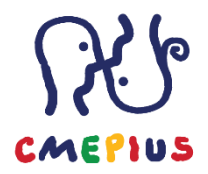

## VNOS DAVČNE ŠTEVILKE POSAMEZNIKA V ORODJE BENEFICIARY MODULE

1. S klikom na modro obarvano številko projekta ali gumbom Pogled vstopite v projekt:

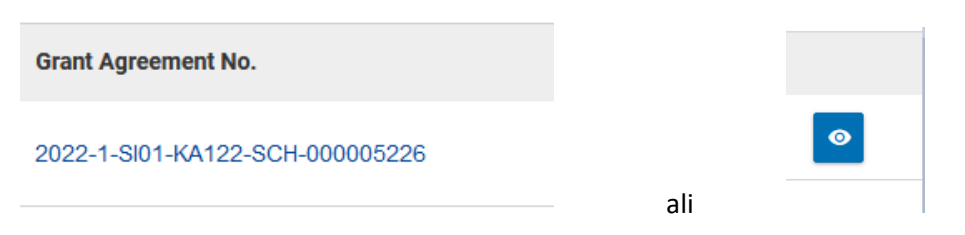

2. Odpre se vam projekt, ki ima na levi strani menijsko vrstico. S klikom na polje **Aktivnosti mobilnosti**, vstopate v del, kjer vnašate ali urejate individualne mobilnosti.

|                                     |                                           |            | $\bigcirc$                                                                                                    |  |  |
|-------------------------------------|-------------------------------------------|------------|----------------------------------------------------------------------------------------------------|--|--|
| Important for Call 2021 KA131 proje | ct beneficiaries. We would like to inform | you that t | he submission deadline of final reports is postponed to 29 January 2024 (only for those that are due on 30 December |  |  |
| azalo vsebine <                     | Filtriraj                                 | <          | Podrobnosti                                                                                                    |  |  |
| Podrobnosti                         | Podrobnosti                               |            | Podatki o ozadju                                                                                                    |  |  |
| Organizacije                        | Kontekst                                  |            |                                                                                                    |  |  |
| Stiki                               | Informacije                               |            | Program: Erasmus+<br>Ključni ukrep: Učna mobilnost posameznikov                                                     |  |  |
| Pripravljalni obiski                | Nacionalna agencija                       |            | Vrsta akcije: Mobilnost osebja in učencev v splošnem šolskem izobraževanju za neakreditirane institucije            |  |  |
| Aktivnosti mobilnosti               | Organizacija upravičenka                  |            | Razpis: 2022<br>Krog: 1. razpisni rok                                                                               |  |  |
| Aktivnost uvozno-izvozne mobilnosti |                                           |            | Začetek projekta: 01/06/2022                                                                                        |  |  |
| Manj priložnosti                    |                                           |            | Konec projekta: 30/11/2023<br>Trajanje projekta (v mesecih): 18 mesecev                                             |  |  |
| Proračun                            |                                           |            |                                                                                                    |  |  |
| Poročila                            |                                           |            | Informaciie o proiektu                                                                                              |  |  |

3. S klikom na gumb **Uredi** (zelen okvirček s pisalom) vstopite v obstoječo mobilnost (v kolikor boste vnašali novo mobilnosti, boste do enakih možnosti prišli s klikom na gumb **Ustvari.**)

| Seznam aktivnosti mobilnosti (1) 🕈 Zagotavijavje dostopa do spletne jezikovne podpore. 🕏 R                                                                                                    | lidation + Ustvari |
|----------------------------------------------------------------------------------------------------|--------------------|
| Q Search Search Bulk Ac                                                                                                    | s T More Filters   |
| ID aktimosti aktimosti Vrsta aktimosti Ime Primek E-pošini naslov Država Dziava Datum Interporazia Status udeleženca udeleženca udeleženca polilijateljica prejemnica začetka konca editos za opočila mobilnosti | [reload]           |
| 05226-MOB-0001 DRUHT Stederije na Test Test info@rmepus si Irska 09-10-2023 13-10-2023 810,00 € 0                                                                                                    | ◙ ( )              |

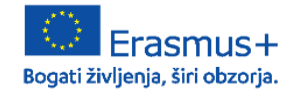

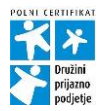

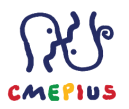

4. V sami mobilnosti v sklopu **UDELEŽENEC**, v polje **ID udeleženca** (oz. **Participant ID**) vnesete davčno številko posameznika. Davčna številka je sestavljena iz osmih številk in <u>ne vsebuje nobenih črkovnih</u> <u>oznak</u>.

| UDELEŽENEC                                                                                                    |                                                                 |                              |
|----------------------------------------------------------------------------------------------------|-----------------------------------------------------------------|------------------------------|
| Udeleženca 🕼 vnos davčne številke (8 številk)                                                                 | Ime udeleženca * Test                                           | Prilmek udeleženca *<br>Test |
| E-poštni naslov udeleženca *<br>Info@cmepius.si                                                               | Datum rojstva udeleženca * 01/01/2020                           | Spol udeleženca *            |
| (*) Udeizčenčev e poštni naslov (ali e poštni naslov spremljevalne osebe) Participant Nationality * Stovenila | 2                                                               |                              |
| Giavni jezik, ki se uporablja med aktivnostjo mobilnosti *                                                    | -<br>Drugi jeziki, ki se uporabijajo med aktivnostjo mobilnosti |                              |
| Angleščina                                                                                                    | ÷                                                               |                              |

5. Po vnosu informacij o mobilnosti, s klikom na gumb Shrani, shranite vse dodane podatke.

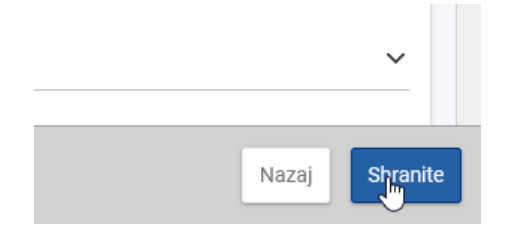